| Mac OS X                                                | 接続・切断方法                                                                           | lo.1 |
|---------------------------------------------------------|-----------------------------------------------------------------------------------|------|
|                                                         | フレッツ・                                                                             | SDN  |
| 1 [Micintosh HD] をクリックし、                                | ④ [USB モデム] 画面が表示されますので [接続] え<br>をクリックします。 ● ● ● ● ● ● ● ● ● ● ● ● ● ● ● ● ● ● ● | ドタン  |
| 2 右上の [アプリケーション] をクリック                                  |                                                                                   |      |
| 3<br>[アプリケーション] 画面が表示され<br>[Internet Connect] をクリックします。 | r h s f o colive f<br>Adobe Colive f<br>o s<br>aver                               |      |